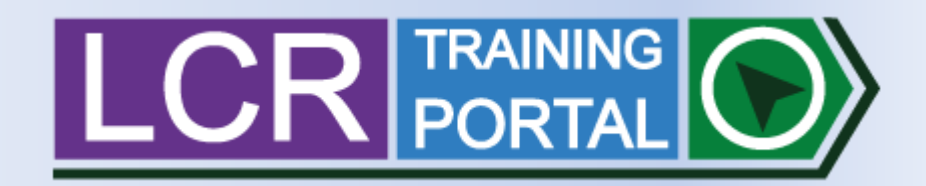

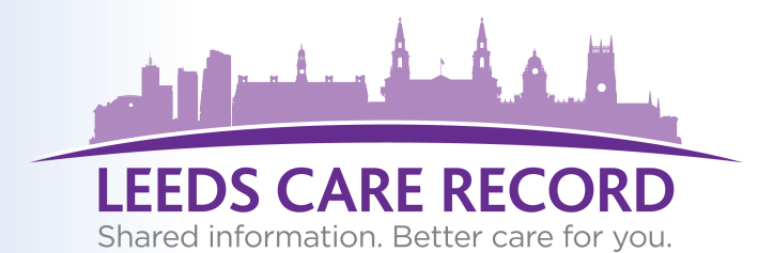

# A guide for Leeds Care Record team authorisers/approvers

Working in partnership with

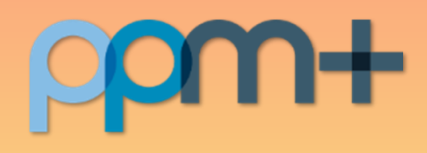

### MANAGE YOUR MEMBERS LCR ACCESS ONLINE

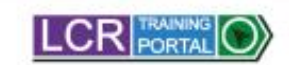

Ready to go? Already gut access to this portal? Login

#### Leeds Care Record Training Portal

A new digital portal where you can access and complete training to gain access to Leeds Care Record.

Entry to this site is by invitation only. If you require access to this system, please contact the project team on: <u>leads, carerecord@nhs.net</u> Training completion is compulsory for everyone which can be undertaken via this portal.

Invite

**→** Login

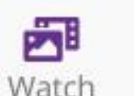

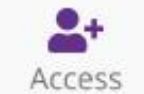

On completion you will receive login details to access Leeds Care Record by an administrator (by email).

Your organisation will invite you to this training site using your work email address (so check your email).

Accept the invite and sign in to this portal with your NHS mail details (or created password). Review and complete assigned e-Learning content based on your organisation and role.

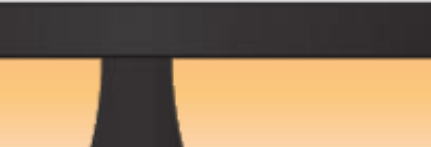

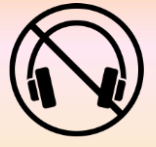

No narration available on this video. For demonstration purposes only

Login: https://training.leedscarerecord.org

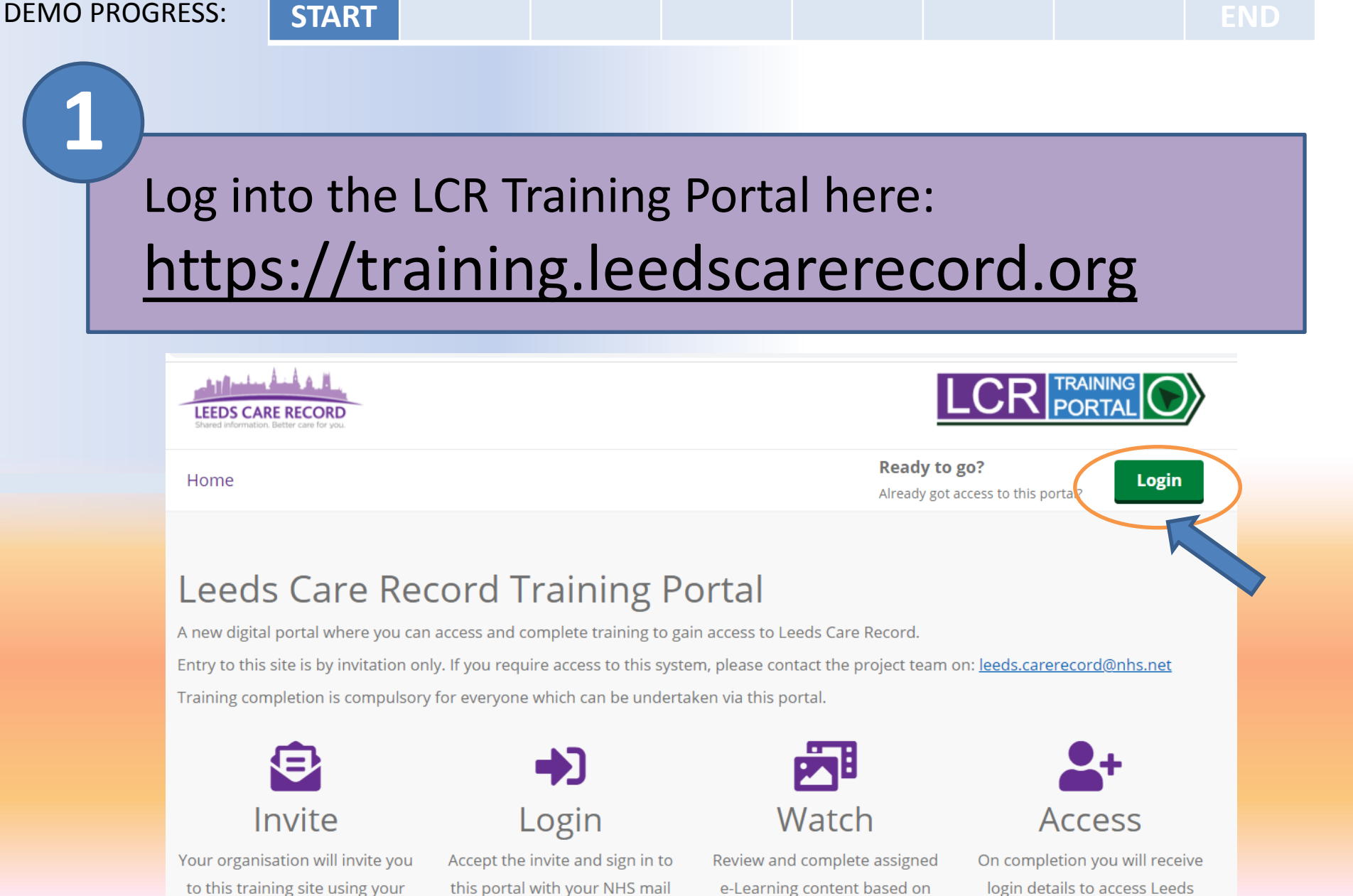

work email address (so check your email).

this portal with your NHS mail details (or created password).

e-Learning content based on your organisation and role.

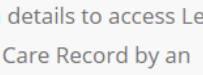

administrator (by email).

LEEDS CARE RECOR

Home

## START

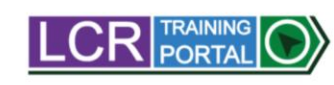

Account -

#### Assigned Modules

Showing all modules that are assigned to you. You must complete all modules shown so that they are 100%.

Status: You have outstanding modules to complete below before you will be given access to Leeds Care Record. Please complete all course content shown.

#### Introduction to the Leeds Care Record

Providing an overview on what the Leeds Care Record is, how it works and how you can access this system webpage using your browser.

Module Progress:

100%

View module

System homepage and searching for a record

If required, you can complete your own training from the 'Home' tab.

(This is what your other members will see on their LCR Training Portal account)

### Hello! Let's get started

⑦ Need help using this Training Portal?

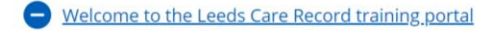

In order to gain access to the Leeds Care Record, ALL training modules must be completed.

If you have previously completed training for this system then your profile will show as 100% complete for each module but <u>you can retake any of these courses</u> whenever you like to refresh yourself and maybe learn something new!

+ How does it work?

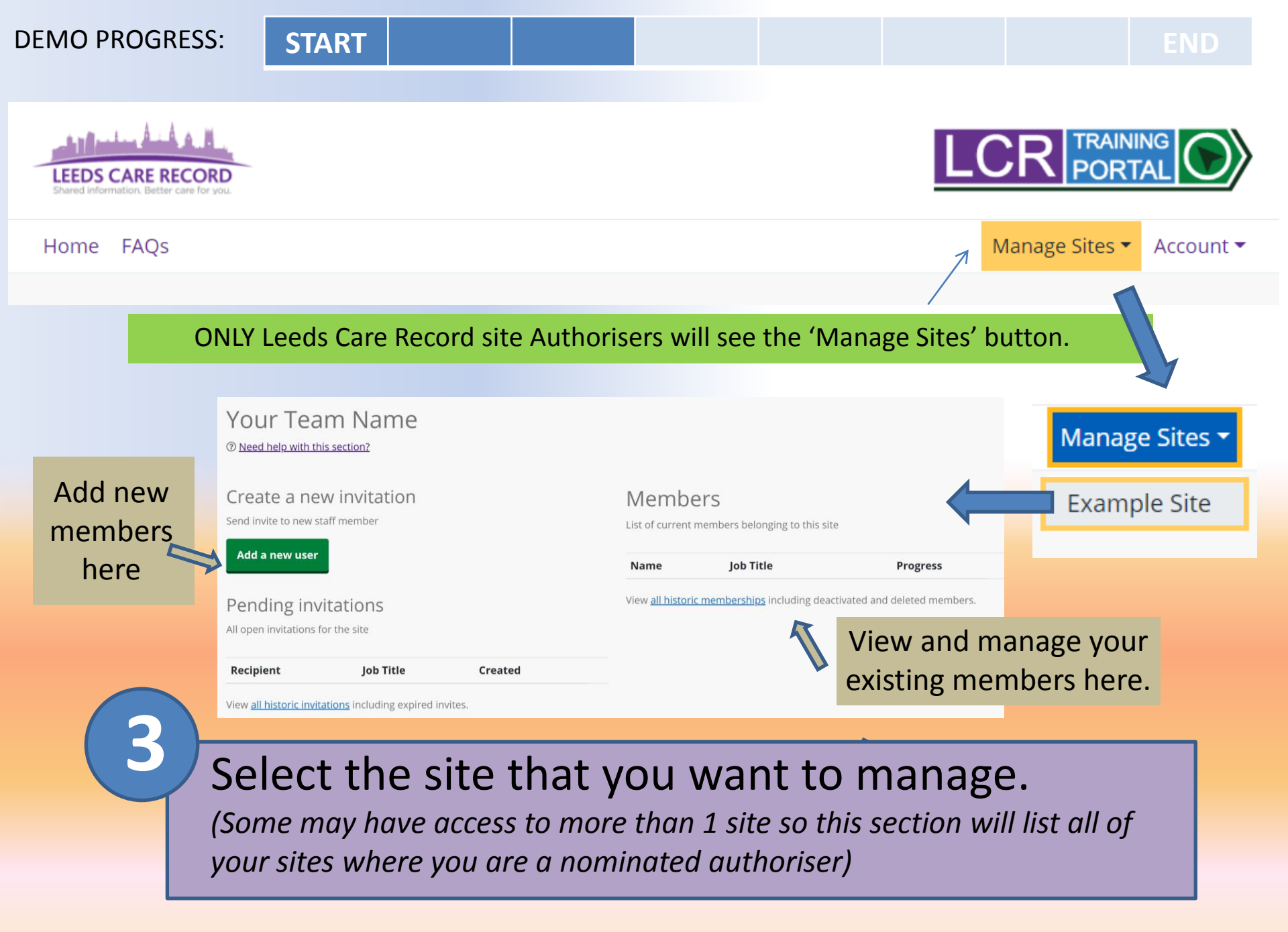

## START

### Add a new user

Со

|         | Forename *           |               |                   |
|---------|----------------------|---------------|-------------------|
| ser     | firstname            |               | ONLY INVITE STAFF |
|         | Surname *            |               | WHO ARE COMPLIANT |
|         | lastname             |               | WITH THEIR        |
|         | Email *              |               | INFORMATION       |
|         | test@example.com     |               | GOVERNANCE        |
|         | Contact Number *     |               | TRAINING FOR YOUR |
|         | 0000000000000000     |               | ORGANISATION      |
|         | Job Title *          |               |                   |
|         | Job Title Here       |               |                   |
|         | Job Category *       |               |                   |
|         | Healthcare Assistant | ~             | • •               |
|         |                      |               | Invitation Sent   |
|         |                      |               |                   |
| _       |                      | Cancel Invite |                   |
|         |                      |               |                   |
| mplete  | e the 'Add a new use | er' fields    | s to request a    |
| w ctoff | member to have a     |               | Loods Caro        |

Record – this will then send an invitation email.

### **START**

### Pending invitations

All open invitations for the site

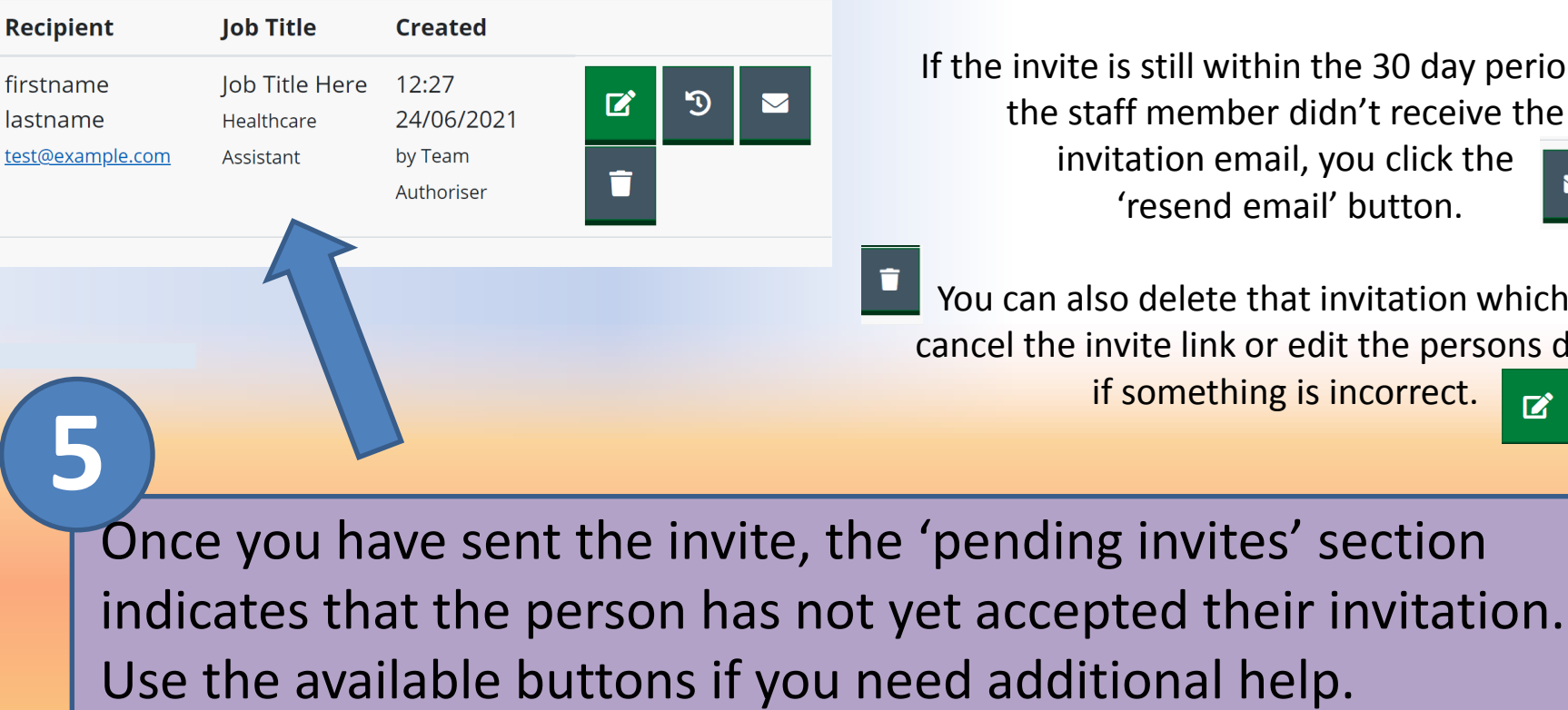

What should the staff member do next? They should follow their email instructions. More available here: https://www.leedscarerecord.org/training-portal-help/

Invites expire after 30 days so if the staff member doesn't accept the email invitation you will have to add them as a new user again.

If the invite is still within the 30 day period but the staff member didn't receive the invitation email, you click the  $\searrow$ 'resend email' button.

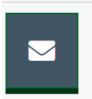

You can also delete that invitation which will cancel the invite link or edit the persons details if something is incorrect. 

members list.

### START

#### Create a new invitation

Send invite to new staff member

#### Add a new user lob Title Name Progress 🔓 firstname lastname 0/8 Testing 2, Pending invitations test@example.com Consultant 10:34 21/06/2021 All open invitations for the site Log Judy Taylor Test PSO 8/8 2, judy.taylor1@nhs.net Pharmacy Recipient Job Title Created 15:19 21/06/2021 Demo User 11:09 senior tester Ľ Э Polly Sixty Testing 8/8 24/06/2021 Test Research/Medical 2, test@example.com Nursing by Judy Test Taylor invite@nhs.net Scientist/Fellow $\overline{\phantom{a}}$ **12:42 18/06/2021** Abdul Demo Karim Testing 0/8 2, a.karim@nhs.net Doctor View all historic invitations including expired invites. 11:34 21/06/2021 ΒA 8/8 Jasper Cooper Indicates that this **L**firstname lastname i.cooper1@nhs.net Other iii 14:10 18/06/2021 person is a site test@example.com Andrew NHS Testing 0/8 authoriser and can 2, andrew.testing@nhs.net Management also manage the

Members

List of current members belonging to this site

Shows the persons overall training completion status.

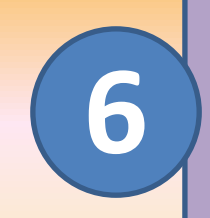

Manage your team/service members using the buttons provided.

| D                                  | EMO PROGRESS:                                | START                                       |                               |  |         |           |                  | END      |
|------------------------------------|----------------------------------------------|---------------------------------------------|-------------------------------|--|---------|-----------|------------------|----------|
|                                    |                                              |                                             |                               |  |         |           |                  |          |
|                                    | Name                                         |                                             | Job Title                     |  | Progres | SS        |                  |          |
|                                    | <b>Lest@example.com</b><br>10:34 21/06/2021  |                                             | Testing 0 /<br>Consultant     |  | 0/8     | 20        | ×                | <b>*</b> |
|                                    | <b>Edit</b> that member<br>their email addre | ers details,<br>ess if this h<br>ddress cha | including<br>as<br>anges will |  |         | Request   | t to <b>perm</b> | anently  |
| then send a request to also update |                                              |                                             | /                             |  | remove  | that pers | ons              |          |

then send a request to also update their Leeds Care Record account to the account management teams. Request to **permanently remove** that persons Leeds Care Record access from your site e.g. left employment.

Request to **deactivate** the persons Leeds Care Record account e.g. Maternity leave, long term sickness etc. (Member accounts are automatically deactivated if they haven't used their Leeds Care Record account for a period of 90 days).

Any account deactivations will still allow that member to access the LCR Training Portal, just not use the Leeds Care Record system.

🔓 first

firstanme

If a members account has been deactivated, you can **reactivate** them on the 'view all historical memberships' link and clicking the reactivate button.

|                    | Name                                                                            | Job Title                              | Progress         |    |   |            |  |  |  |
|--------------------|---------------------------------------------------------------------------------|----------------------------------------|------------------|----|---|------------|--|--|--|
|                    | firstname lastname<br><u>test@example.com</u><br>iii 12:33 24/06/2021           | Job Title Here<br>Healthcare Assistant | 0 / 8            | 2/ | * | <b>≜</b> × |  |  |  |
|                    | View <u>all historic memberships</u> including deactivated and deleted members. |                                        |                  |    |   |            |  |  |  |
|                    |                                                                                 |                                        |                  |    |   |            |  |  |  |
| name lastname      | TESTING                                                                         | 11:21 24/06/2021                       | 11:21 24/06/2021 | -  |   | <b>_</b> + |  |  |  |
| e.lastname@nhs.net | Doctor                                                                          |                                        |                  |    |   |            |  |  |  |

A request will then be made to the account management teams to **reactivate** that members Leeds Care Record access. If they have previously completed Leeds Care Record training, they will not need to redo the training again.